# CentralControl CC51

# it Istruzioni per la messa in funzione

# Centralina di comando

Informazioni importanti per:

Consegnare la presente documentazione a chi di competenza!

Le presenti istruzioni originali devono essere conservate con cura dall'utilizzatore.

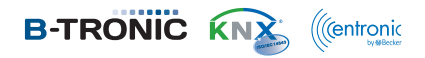

4035 630 057 0a 21/07/2017

Becker-Antriebe GmbH Friedrich-Ebert-Straße 2-4 35764 Sinn/Germany www.becker-antriebe.com

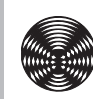

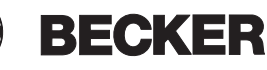

# Indice

| In generale                                  | 3 |
|----------------------------------------------|---|
| Garanzia                                     | 3 |
| Dotazione                                    | 4 |
| Istruzioni di sicurezza                      | 4 |
| Utilizzo adeguato del prodotto               | 5 |
| Dimensioni                                   | 6 |
| Panoramica dell'apparecchio                  | 6 |
| Documentazione online                        | 7 |
| Allacciamento alla rete                      | 7 |
| Schermata iniziale/standard                  | В |
| Operazioni di messa in funzione              | C |
| Impostazione della lingua 10                 | C |
| Impostazioni di rete 11                      | 1 |
| Data/ora 13                                  | 3 |
| Impostazione della località meteo 15         | 5 |
| Programmazione di ricevitori 17              | 7 |
| Creazione di stanze 2 <sup>-</sup>           | 1 |
| Aggiunta di ricevitori nelle stanze 23       | 3 |
| Creazione di gruppi 24                       | 4 |
| Programmazione di ricevitori per i gruppi 27 | 7 |
| Comando                                      | 9 |
| Comando dei ricevitori 29                    | 9 |
| Ricevitori per operatori tubolari 29         | 9 |
| Ricevitori per dimmer                        | C |
| Ricevitori per interruttori                  | 1 |
| Comando di gruppi 31                         | 1 |
| Configurazione e comando avanzati            | 2 |
| Montaggio                                    | 3 |
| Pulizia                                      | 3 |
| Dati tecnici                                 | 4 |
| Dichiarazione di conformità UE semplificata  | 5 |

# In generale

B-Tronic CentralControl consente di comandare operatori e comandi dotati di radiocomando bidirezionale KNX e della gamma di comandi Centronic I e II.

In questo apparecchio è integrato un software gratuito/open source. I testi sorgenti possono essere scaricati all'indirizzo http://www.b-tronic.net/source/. Su richiesta, Becker-Antriebe rende disponibili i testi sorgente su CD-ROM a prezzo di costo. Al riguardo si prega di contattare l'indirizzo source@b-tronic.net.

A causa dello sviluppo costante a cui viene sottoposto il software, è possibile che le figure si discostino dall'apparecchio effettivamente in dotazione.

La procedura descritta resta tuttavia identica.

Attenersi alle presenti istruzioni per il montaggio e l'impiego durante l'installazione e la regolazione dell'apparecchio.

|   | PRUDENZA   | PRUDENZA contraddistingue un pericolo che, se non evitato, può provocare lesioni fisiche. |
|---|------------|-------------------------------------------------------------------------------------------|
|   | ATTENZIONE | ATTENZIONE contraddistingue le misure da adottare al fine di evitare danni alle cose.     |
| i |            | Suggerimenti per applicazioni e altre informa-<br>zioni utili.                            |

### Spiegazione dei pittogrammi

# Garanzia

Modifiche costruttive e installazioni improprie eseguite in contrasto alle presenti istruzioni e a ogni altra nostra indicazione possono provocare gravi lesioni al corpo e alla salute dell'utilizzatore, ad es. contusioni. Qualsiasi modifica potrà essere realizzata solo in seguito ad accordo con noi e previa nostra autorizzazione. Le nostre indicazioni, in particolare quelle contenute nelle presenti istruzioni per il montaggio e l'impiego, devono essere assolutamente rispettate.

Non è permessa nessuna ulteriore trasformazione dei prodotti contraria all'utilizzo per il quale il prodotto è stato espressamente concepito.

I fabbricanti dei prodotti finiti gli installatori devono verificare che durante l'utilizzo dei nostri prodotti siano osservate e rispettate tutte le necessarie disposizioni legali e delle autorità in merito alla fabbricazione del prodotto finito, alla sua installazione e all'assistenza dei clienti, in particolare le attuali norme in vigore sulla compatibilità elettromagnetica.

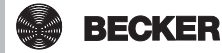

3

### Dotazione

- Comando B-Tronic CentralControl
- Chiavetta WLAN USB
- Chiavetta memoria flash USB
- Chiavetta Centronic USB
- Chiavetta B-Tronic/KNX USB (opzionale)
- · Adattatore di rete
- Materiale di fissaggio per il montaggio a parete
- Documentazione per la messa in funzione

### Istruzioni di sicurezza

#### Indicazioni generali

- · Conservare le presenti istruzioni!
- Utilizzare solo in ambienti asciutti.
- Tenere le persone lontano dalla zona di movimento degli impianti.
- Tenere i bambini lontano dai dispositivi di comando.
- Osservare le disposizioni nazionali in materia.
- Non appoggiare oggetti sul comando.
- Pulire il comando con un panno morbido, asciutto e privo di pelucchi senza utilizzare detergenti chimici.

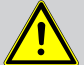

#### Prudenza

- Se l'impianto viene controllato da uno o più trasmettitori, la zona di movimento dell'impianto deve essere visibile durante il funzionamento.
- Tenere i bambini lontano dal materiale di imballaggio, come ad es. le pellicole. L'uso improprio può comportare il rischio di soffocamento.
- Spegnere subito il comando se l'adattatore di rete e la spina ad esso collegata risultano bruciati o danneggiati. Sostituire l'adattatore di rete danneggiato con un adattatore originale. Non riparare mai un adattatore di rete che risulta difettoso.
- Spegnere subito il comando se la scatola del comando è danneggiata o se vi sono penetrati liquidi.

#### Attenzione

- Non far cadere oggetti sul comando.
- Proteggere il display eventualmente presente dai graffi causati da oggetti duri (ad es. anelli, unghie, orologio da polso).
- Prima di collegare il comando all'adattatore di rete, attendere fino a quando il comando non raggiunge la temperatura ambiente. In caso di forti escursioni di temperatura e umidità dell'aria, all'interno del comando può formarsi condensa in grado di provocare un cortocircuito.

# Utilizzo adeguato del prodotto

B-Tronic CentralControl deve essere utilizzato esclusivamente per il comando di operatori e comandi appositi dotati di radiocomando bidirezionale KNX e della gamma di comandi Centronic I e II. Questo comando consente di comandare un gruppo o più gruppi di apparecchi.

- Tenere presente che gli impianti radio non possono essere utilizzati in aree caratterizzate da elevato rischio di interferenze (ad es. ospedali, aeroporti).
- Il comando a distanza è consentito solo per apparecchi e impianti laddove un'anomalia di funzionamento nel trasmettitore o nel ricevitore non crei pericolo per persone, animali o cose o tale rischio sia coperto da altri dispositivi di sicurezza.
- L'utente non è protetto da eventuali interferenze generate da altri impianti ricetrasmittenti (ad es. ricetrasmittenti che operano sulla stessa lunghezza d'onda).
- Collegare il ricevitore radio esclusivamente ad apparecchi e impianti autorizzati dal costruttore.
- Assicurarsi che il comando non venga installato ed utilizzato nell'area di superfici metalliche o campi magnetici.
  - Gli impianti radio che trasmettono sulla stessa frequenza possono determinare anomalie del ricevitore.
  - Tenere presente che la portata del segnale radio è limitata dalla legislazione vigente e dai provvedimenti costruttivi.

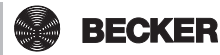

# Dimensioni

Tutte le dimensioni sono in mm.

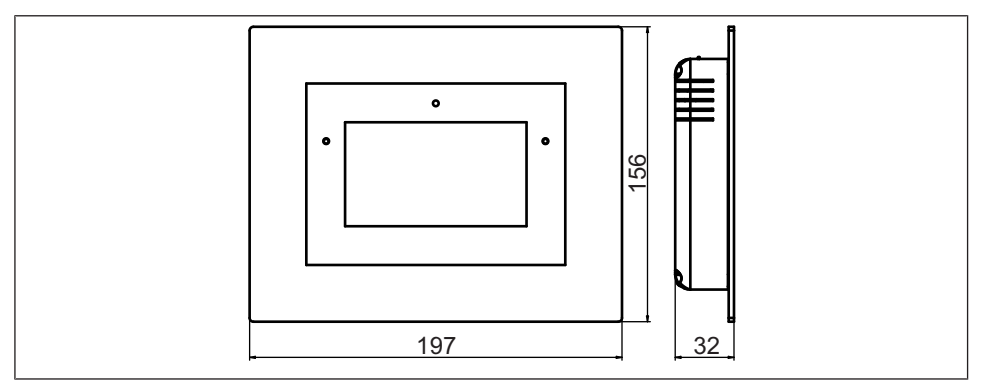

# Panoramica dell'apparecchio

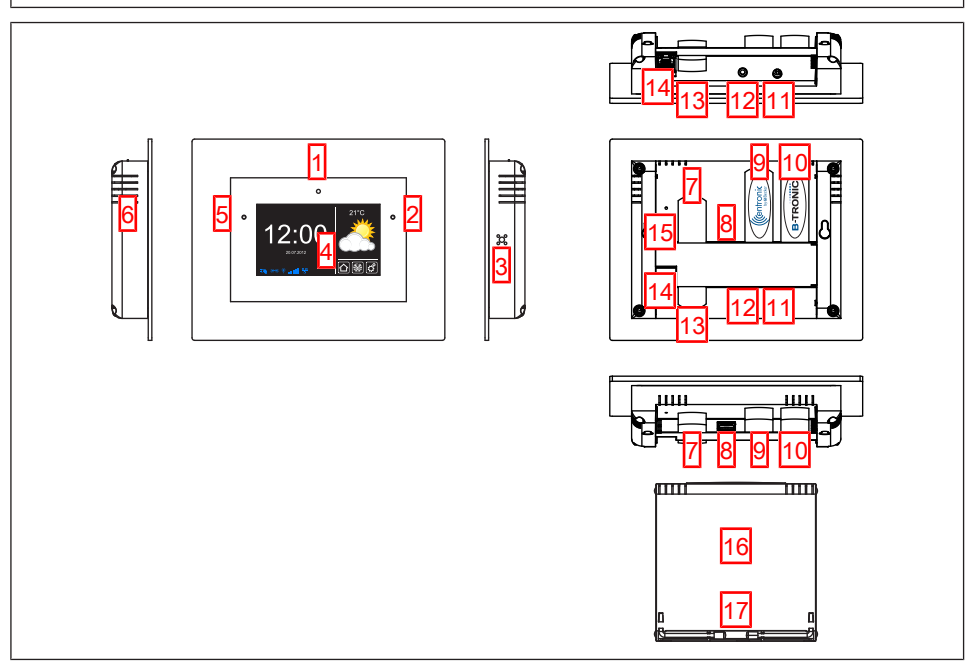

| 1. Camera frontale integrata | 10. Chiavetta KNX                     |
|------------------------------|---------------------------------------|
| 2. Sensore luce              | 11. Connettore per adattatore di rete |
| 3. Altoparlante              | 12. Uscita per cuffie (jack 3,5 mm)   |
| 4. Touch screen              | 13. Chiavetta WLAN                    |
| 5. LED di stato              | 14. Collegamento di rete (RJ45)       |
| 6. Microfono                 | 15. Tasto Reset                       |
| 7. Memoria USB di backup     | 16. Coperchio                         |
| 8. Connettore USB libero     | 17. Piedini                           |
| 9. Chiavetta Centronic       |                                       |

### **Documentazione online**

Accanto alle presenti istruzioni per la messa in funzione, è disponibile un'ampia documentazione online.

Per consultarla accedere alla seguente pagina Internet: http://www.becker-antriebe.net/centralcontrol/.

### Allacciamento alla rete

- 1. Se necessario, togliere il coperchio dal comando.
- 2. Collegare innanzitutto l'adattatore di alimentazione al comando e poi connetterlo alla presa di rete.
- 3. Riposizionare quindi l'eventuale coperchio sul comando.

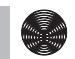

# Schermata iniziale/standard

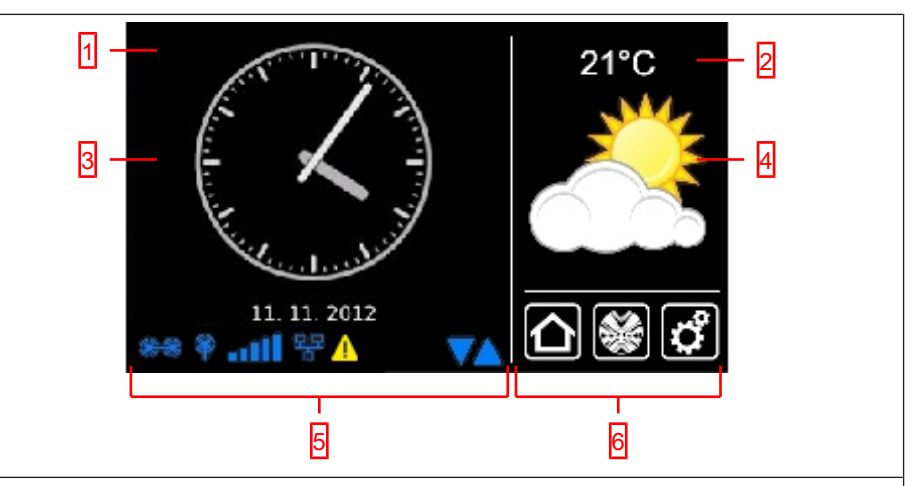

#### 1 Area della schermata principale

Nell'area della schermata principale vengono indicate la data e l'ora ed eventualmente la previsioni meteo.

#### 2 Area di navigazione e di stato

Nell'area di navigazione e di stato vengono mostrate le condizioni meteorologiche attuali, le informazioni di stato e gli elementi di navigazione dei ricevitori programmati.

#### 3 Data/ora

Indicazione di data e ora. L'orario può essere visualizzato in formato analogico o digitale.

#### 4 Meteo

Visualizzazione delle condizioni meteorologiche attuali per la località prescelta. Per visualizzare i dati meteorologici è richiesta una connessione Internet.

#### 5 Barra di stato dell'apparecchio

Questa barra mostra lo stato di varie funzioni specifiche dell'apparecchio:

|     | Chiavetta B-Tronic KNX disponibile sull'apparecchio.     |
|-----|----------------------------------------------------------|
|     | Chiavetta B-Tronic KNX non disponibile sull'apparecchio. |
| Ŷ   | Chiavetta Centronic RF disponibile sull'apparecchio.     |
| Ŷ   | Chiavetta Centronic RF non disponibile sull'apparecchio. |
| aut | Intensità del segnale WLAN                               |

| all                                                                                    | Nessuna WLAN disponibile                                                                                                    |  |
|----------------------------------------------------------------------------------------|----------------------------------------------------------------------------------------------------|--|
| 뫄                                                                                      | Rete cablata                                                                                                    |  |
| 무무                                                                                     | Nessuna rete cablata                                                                                                    |  |
| X                                                                                      | Access point disponibile                                                                                                    |  |
| 1                                                                                      | Indicazione di errore                                                                                                    |  |
| 0                                                                                      | È disponibile un aggiornamento                                                                                                    |  |
|                                                                                        | I triangoli blu visualizzati indicano che nell'area della schermata principale<br>sono disponibili ulteriori contenuti accessibili se si scorre verso l'alto o ver-<br>so il basso. |  |
| 6 Menu di navigazione principale                                                       |                                                                                                    |  |
| Il menu di navigazione principale compare nella stessa forma in tutte le schermate. Il |                                                                                                    |  |

|  | Cliccando su questo pulsante si torna sempre indietro alla schermata ini-<br>ziale.        |  |
|--|--------------------------------------------------------------------------------------------|--|
|  | Cliccando su questo pulsante si accede al comando di ricevitori, stanze, gruppi e scenari. |  |
|  | Cliccando su questo pulsante si accede alle impostazioni.                                  |  |

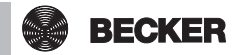

# Operazioni di messa in funzione

- Impostazione della lingua [▶ 10]
- Impostazioni di rete [▶ 11]
- Data/ora [▶ 13]
- Impostazione della località meteo [> 15]
- Programmazione di ricevitori [> 17]
- Creazione di stanze [> 21]
- Aggiunta di ricevitori nelle stanze [> 23]
- Creazione di gruppi [> 24]
- Programmazione di ricevitori per i gruppi [> 27]

#### Impostazione della lingua

| 1 Premere il pulsante "Programmi e impo-<br>stazioni".                                                      | € cc51:0       | <ul> <li>○ C</li> <li>○ C</li></ul> |
|----------------------------------------------------------------------------------------------------|----------------|----------------------------------------------------------------------------------------------------|
| <b>2</b> Nella schermata "Programmi e imposta-<br>zioni" selezionare la voce di menu "Confi-<br>gurazione". | Configurazione | Selezionare una<br>applicazione                                                                                                    |

| 3 Nel menu di configurazione selezionare<br>"Imposta lingua".                                           | Imposta lingua       Imposta lingua         Impostazioni di rete       Selezionare la voce di menu desiderata         Data/ora       Imposta località meteo         Impostazioni dello schermo       Impostazioni dello schermo         Impostazioni dello schermo       Impostazioni dello schermo                                                                                                    |
|----------------------------------------------------------------------------------------------------|----------------------------------------------------------------------------------------------------|
| <b>4</b> Nel menu della lingua, selezionare la lin-<br>gua desiderata.                                  | cc510     Compared to the second second |
| <b>5</b> Cliccando sul segno di spunta verde si<br>confermano i dati immessi e si abbandona<br>il menu. | O Inglese       Selezionare la lingua         O Francese       Ingua         O Olandese       Iselezionare la lingua         O Italiano       Iselezionare la lingua                                                                                                    |

#### Impostazioni di rete

La funzione di automatizzazione domotica di B-Tronic CentralControl è pienamente disponibile anche se l'apparecchio non è integrato in una rete. Alcune funzioni supplementari e possibilità di accesso sono tuttavia possibili solo se si ha accesso ad una rete o a Internet.

Per poter utilizzare queste funzioni, accertarsi che B-Tronic CentralControl sia collegato con la rete, che sia disponibile una connessione Internet e che l'orario impostato sia corretto. Occorre tenere presente che ciò può comportare dei costi a prescindere dalle condizioni contrattuali in essere con il proprio provider di servizi Internet.

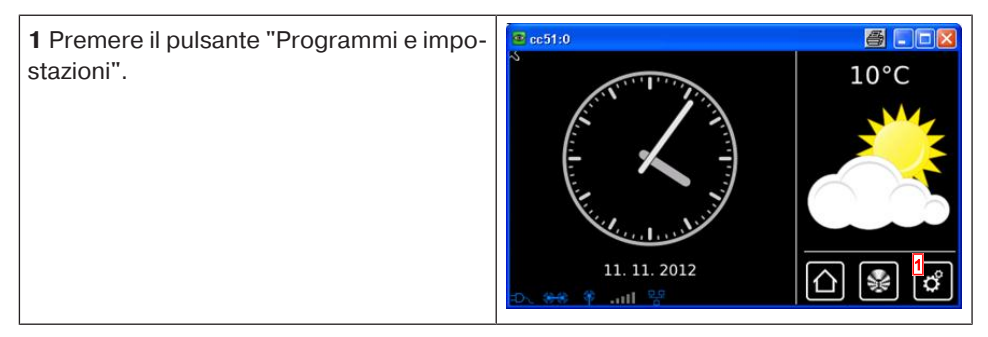

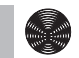

| <b>2</b> Nella schermata "Programmi e imposta-<br>zioni" selezionare la voce di menu "Confi-<br>gurazione".                                                                                                    | Impostatione       Impostatione         Installazione domestica       Selezionare una applicazione         Camere       Selezionare una applicazione         Radio       Informazioni sul sistema         Informazioni sul sistema       Impostatione                                                           |
|----------------------------------------------------------------------------------------------------|----------------------------------------------------------------------------------------------------|
| <b>3</b> Nel menu di configurazione selezionare<br>"Impostazioni di rete".                                                                                                    | Imposta lingua       Configurazione         Impostazioni di rete       Selezionare la voce di menu desiderata         Data/ora       Imposta località meteo         Impostazioni dello schermo       Impostazioni dello schermo         Impostazioni dello schermo       Impostazioni dello schermo             |
| 4 Qui è possibile modificare il nome di B-<br>Tronic CentralControl.<br>5 Selezione di access point (WLAN di con-<br>figurazione di B-Tronic CentralControl.<br>Disponibile solo su CC31) Ethernet (in-<br>stallazione di rete cablata) o WiFi (installa-<br>zione di rete WLAN / radio).<br>6 SSID = identificazione della rete<br>(necessaria solo per connessioni WiFi /<br>WLAN)<br>È possibile selezionare solo le reti con-<br>trassegnate dal simbolo verde. | Image: CentralControl       Rete         Configurazione       Configurazione         Interfaccia       Configurazione         Attivazione access point       Configurazione         Ethernet       Configurazione         O WiFi       Dati di accesso WiFi         SSID / nome della rete       Configurazione |

#### 7 Chiave = password

(necessaria solo per connessioni WiFi / WLAN)

Occorre tenere presente che la centralina può essere integrata in una rete tramite WiFi / WLAN solo se sul router è attivata la codifica WPA2.

Generalmente nelle reti private è attivo un DHCP automatico. Se ciò non fosse, richiedere al proprio amministratore di rete i dati necessari da inserire nei campi **9**, **10**, **11** e **12**.

i Per evitare che ad ogni nuovo riavvio venga utilizzato un indirizzo IP diverso, occorre assegnare a CentralControl un indirizzo IP fisso. (Selezionare in 8 = Manuale ed inserire le informazioni necessarie per i campi 9, 10, 11 e 12.)

Una volta completata la configurazione, una parte dei dati viene visualizzata anche in "Informazioni di sistema".

**13** Se con il driver WLAN standard non si riesce a stabilire un collegamento con la rete WLAN, provare con il driver WLAN alternativo. Disponibile solo su CC51.

**14** Cliccando sul segno di spunta verde si confermano i dati immessi e si abbandona il menu.

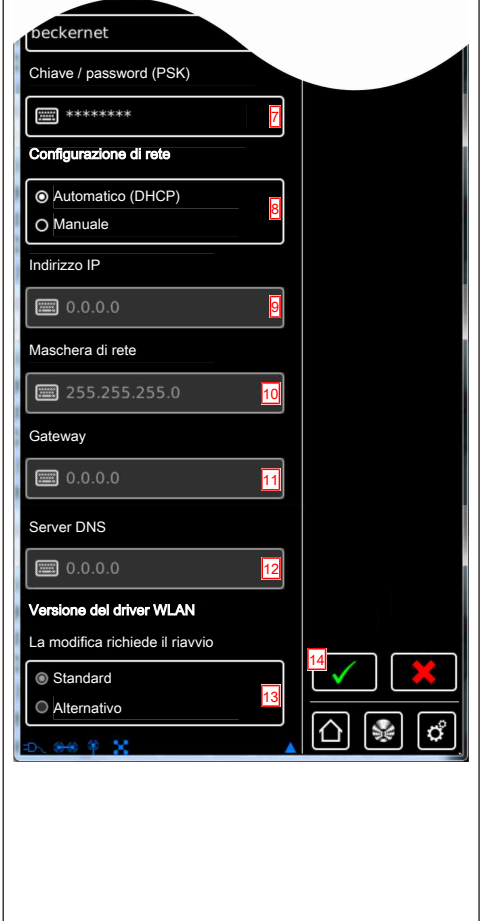

### Data/ora

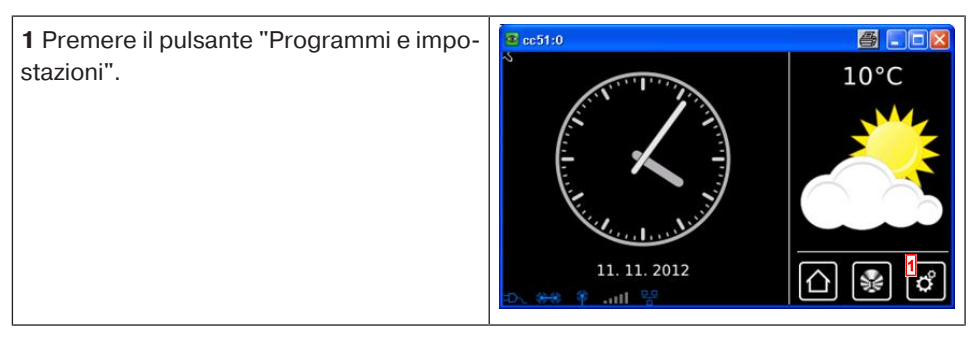

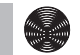

| 2 Nella schermata "Programmi e imposta-                                                                                                    |                                                                                                    |
|----------------------------------------------------------------------------------------------------|----------------------------------------------------------------------------------------------------|
| gurazione".                                                                                                    | Configurazione Configurazione Camere Camere Radio Camera Informazioni sul sistema                                                                                                    |
| <b>3</b> Nel menu di configurazione selezionare<br>"Data/ora".                                                                                                    | Imposta lingua       Configurazione         Impostazioni di rete       Selezionare la voce di menu desiderata         Data/ora       Imposta località meteo         Imposta località meteo       Impostazioni dello schermo         Impostazioni dello schermo       Impostazioni dello schermo                                                                                                    |
| <ul> <li>4 Selezionare se acquisire automaticamente l'orario da Internet oppure impostarlo manualmente.</li> <li>Per l'acquisizione automatica delle informazioni su data e ora, la centralina necessita di una connessione Internet.</li> <li>5 Impostazione manuale dell'orario.</li> <li>Se al punto 4 si seleziona "Automatico", questa voce di menu non compare.</li> <li>6 Impostazione manuale della data.</li> <li>Se al punto 4 si seleziona "Automatico", questa voce di menu non compare.</li> <li>7 Impostazione del formato di visualizzazione dell'orario.</li> <li>8 Impostazione del formato di visualizzazione della data.</li> <li>9 Impostazione del fuso orario.</li> </ul> | Crario   Orario   Onario   Onario   Orario   Impostazioni   Orario   Impostazioni   Orario   Impostazioni   Orario   Impostazioni   Orario   Impostazioni   Orario   Impostazioni   Orario   Impostazioni   Orario   Impostazioni   Orario   Impostazioni   Impostazioni   I |
| <b>10</b> Cliccando sul segno di spunta verde si confermano i dati immessi e si abbandona il menu.                                                                                                    |                                                                                                    |

### Impostazione della località meteo

Per visualizzare i dati meteorologici è richiesta una connessione Internet. Affinché B-Tronic CentralControl mostri i dati meteorologici corretti, è necessario indicare la località per la quale si vogliono visualizzare le informazioni meteo.

Se nell'elenco di selezione non è presente la località desiderata, scegliere la città più grande immediatamente vicina.

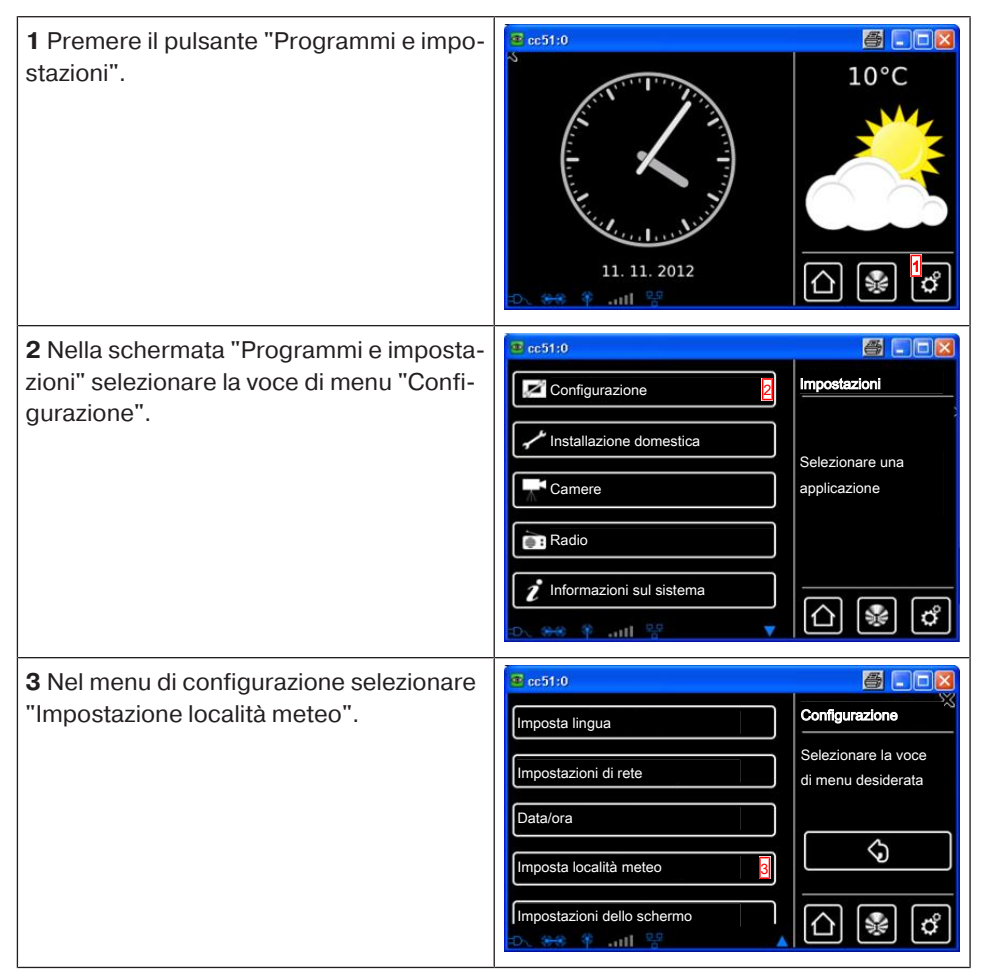

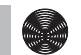

| <b>4</b> Sul display compare la località attual-<br>mente impostata per i dati meteorologici.                                                                                                    | Cocalità: 4 Meteo                                                                                                    |
|----------------------------------------------------------------------------------------------------|----------------------------------------------------------------------------------------------------|
| <b>5</b> Per modificare la località impostata,<br>cliccare sul campo in cui è inserito il no-<br>me.                                                                                                    | Imposta dai dati dell'ubic.         Imposta dai dati dell'ubic.         Imposta dai dati dell'ubic.         Imposta dai dati dell'ubic.                                                                                                    |
| 6 Inserire quindi la località desiderata.                                                                                                    |                                                                                                    |
| Si ricordi di non utilizzare caratteri speciali<br>tipici della lingua del paese.<br>Esempio:                                                                                                    | Parigi                                                                                                    |
| - München va inserito come Muenchen                                                                                                    | qwertzujop<br>asdfghjki 🗸 🔀                                                                                                    |
| - Orléans va inserito come Orleans                                                                                                    | ↑ Y x C V b n m →                                                                                                    |
| <b>7</b> Confermare il dato inserito cliccando sul segno di spunta verde.                                                                                                    |                                                                                                    |
| <ul> <li>8 Se per il dato inserito esistono più risultati, compare un elenco di selezione delle località possibili.</li> <li>Selezionare qui la località desiderata.</li> <li>i Per eseguire le funzioni ASTRO, è necessario che l'ubicazione inserita per CentralControl sia corretta. L'impostazione si effettua al menu Ubicazione.</li> </ul> | Image: cstate   Image: Paris, France   Image: Paris, France   Image: Paris, Texas   Image: Paris, Texas   Image: Paris, Texas   Image: Paris, Texas   Image: Paris, Texas   Image: Paris, Texas   Image: Paris, Texas   Image: Paris, Texas   Image: Paris, Texas   Image: Paris, Texas   Image: Paris, Kentucky   Image: Paris, Maine   Image: Paris, Arkaneae   Image: Paris, Texas   Image: Paris, Paris, Maine   Image: Paris, Arkaneae   Image: Paris, Paris, Arkaneae   Image: Paris, Paris, Paris, Arkaneae   Image: Paris, Paris, Paris, Arkaneae   Image: Paris, Paris, P |
| <b>9</b> Cliccando sul segno di spunta verde si<br>confermano i dati immessi e si abbandona<br>il menu.                                                                                                    |                                                                                                    |
| <b>10</b> In alternativa, è possibile acquisire la località meteo anche dall'ubicazione at-<br>tuale. Per farlo, cliccare semplicemente<br>sul pulsante "Imposta dai dati dell'ubic.".                                                                                                    | coslità:     Meteo     Località per visualizzazio     meteo                                                                                                    |
| <b>11</b> Confermare il dato inserito cliccando sul segno di spunta verde.                                                                                                    | Imposta dai dati dell'ubic.     11       Imposta dai dati dell'ubic.     11       Imposta dai dati dell'ubic.     11       Imposta dai dati dell'ubic.     11       Imposta dai dati dell'ubic.     11       Imposta dai dati dell'ubic.     11       Imposta dai dati dell'ubic.     11       Imposta dai dati dell'ubic.     11       Imposta dai dati dell'ubic.     11                                                                                                    |

\_ 🗆 🕳 X 12 Una volta che la centralina ha inserito @ cc51:0 la località meteo in base alle impostazioni Configurazione Impostazioni di rete effettuate, la schermata torna automati-Selezionare la voce Data/ora camente al menu precedente. di menu desiderata Imposta località meteo  $\langle \mathbf{y} \rangle$ Ubicazione 合 o 🏶 ...II 😤

#### Programmazione di ricevitori

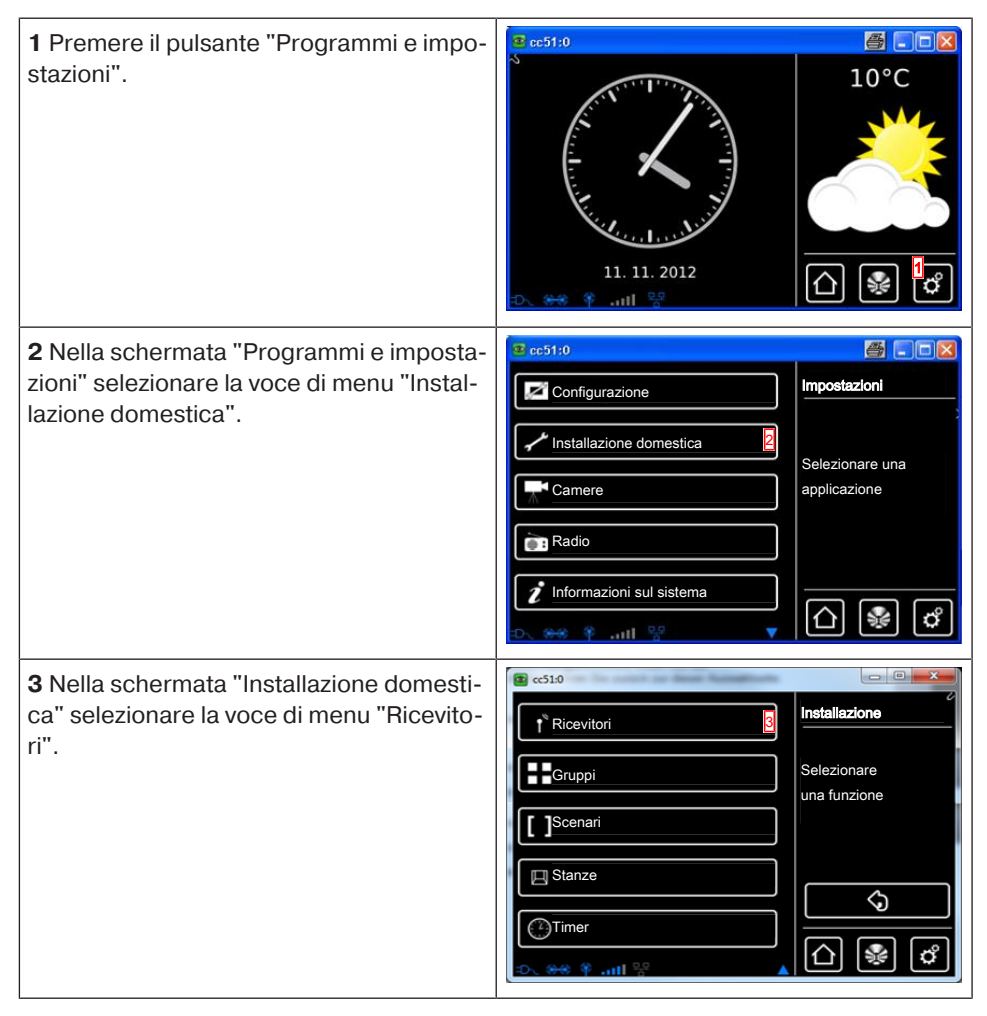

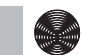

| <b>4</b> Per aggiungere un ricevitore, seleziona-<br>re il pulsante [ + ].                                                                                                    | Coperatore Centronic<br>Coperatore Centronic<br>Commer KNX<br>Commer KNX |
|----------------------------------------------------------------------------------------------------|----------------------------------------------------------------------------------------------------|
| <ul> <li>Per un nuovo ricevitore occorre innanzi-<br/>tutto assegnargli un nome.</li> <li>I ricevitori vanno denominati affinché una<br/>volta aggiunti tutti, sia possibile assegnarli<br/>alle varie stanze in modo mirato in base al<br/>loro nome.</li> <li>5 Sfiorare il campo del nome.</li> </ul> | Image: Control of the control of the control of th                                                                                                    |
| <ul> <li>6 Viene visualizzata la tastiera. Inserire qui il nome del nuovo ricevitore.</li> <li>Nell'esempio il nome è "Ricevitore".</li> <li>7 Cliccando sul segno di spunta verde si confermano i dati immessi e si chiude la tastiera.</li> </ul>                                                      | I       I                                                                                                    |

8 Selezione del tipo di ricevitore.

Le possibilità a disposizione sono due:

- B-Tronic / KNX (bidirezionale, con funzione di risposta)

- Centronic (unidirezionale, senza funzione di risposta)

A seconda del tipo di ricevitore selezionato, è possibile scegliere solo determinati tipi di apparecchio.

9 Selezione del tipo di apparecchio.

Le possibilità a disposizione sono diverse.

Per i tipi di apparecchio "Portone" e "Portone (impulso)" bisogna tenere conto di quanto segue:

A seconda delle funzioni che caratterizzano l'operatore da programmare, è necessario selezionare la dicitura "Portone" per i comandi portone con comandi definiti di SALITA/STOP/DISCESA e la dicitura "Portone (impulso)" per i comandi portone con sequenza ad impulso (SALITA/STOP/ DISCESA/STOP, ecc.)

**10** Cliccando sul segno di spunta verde si confermano i dati immessi e si passa alla schermata successiva.

|            | د.<br>ب                 | Aggiungi   |
|------------|-------------------------|------------|
| Nom        | e ricevitore:           | ricevitore |
|            | Ricevitori              |            |
| Tipo       | ricevitore:             | proprietà  |
|            | B-Tronic / KNX-RE       |            |
|            | Centronic 8             |            |
| ت          |                         |            |
| Tipo       | apparecchio:            |            |
| $\odot$    | Operatore tubol./est.   |            |
| $^{\circ}$ | Henda da sole           |            |
| $\circ$    | Veneziane               |            |
| 0          | Attuatore di commut.    |            |
| 0          | Attuatore di dimmer.    |            |
| 0          | Screen                  |            |
| 0          | ▶ Vela solare           |            |
| 0          | 🚀 Risc. tenda da sole   |            |
| $\circ$    | Portone                 |            |
| 0          | Portone (impulso)       |            |
| 0          | Attuatore per radiatore |            |
| -D. (      | 문 * ***                 | _[Û] 😻 🗳   |
|            |                         |            |
|            |                         |            |
|            |                         |            |
|            |                         |            |
|            |                         |            |
|            |                         |            |
|            |                         |            |

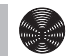

**11** Ora portare il ricevitore in modalità di programmazione.

#### Apparecchi B-Tronic / KNX:

La procedura per questo tipo di ricevitori deve essere consultata nelle istruzioni per l'uso dell'apparecchio da programmare.

#### Apparecchi Centronic:

Un ricevitore del tipo Centronic si può programmare soltanto se è stato portato in modalità di programmazione con il suo trasmettitore master. Anche in questo caso la procedura esatta si può consultare nelle istruzioni per l'uso dell'apparecchio da programmare.

**12** Cliccando sul segno di spunta verde si confermano i dati immessi e si passa alla schermata successiva.

**13** Oltre all'informazione sullo schermo indicante che la procedura di programmazione è andata a buon fine, molti ricevitori confermano anch'essi la correttezza della programmazione. Ciò avviene spesso con un "clac" dei motori o con un lampeggiamento del LED di stato sul ricevitore. Per consultare se e quando il ricevitore da programmare emette una risposta, fare riferimento al manuale del ricevitore corrispondente.

**14** Cliccando sul segno di spunta verde si confermano i dati immessi e si abbandona il menu.

Ora è possibile effettuare una prova di funzionamento dell'operatore premendo i tasti seguenti.

- A Tasto SALITA
- B Tasto STOP
- C Tasto DISCESA

**15** Cliccando sul segno di spunta verde si abbandona il menu di prova.

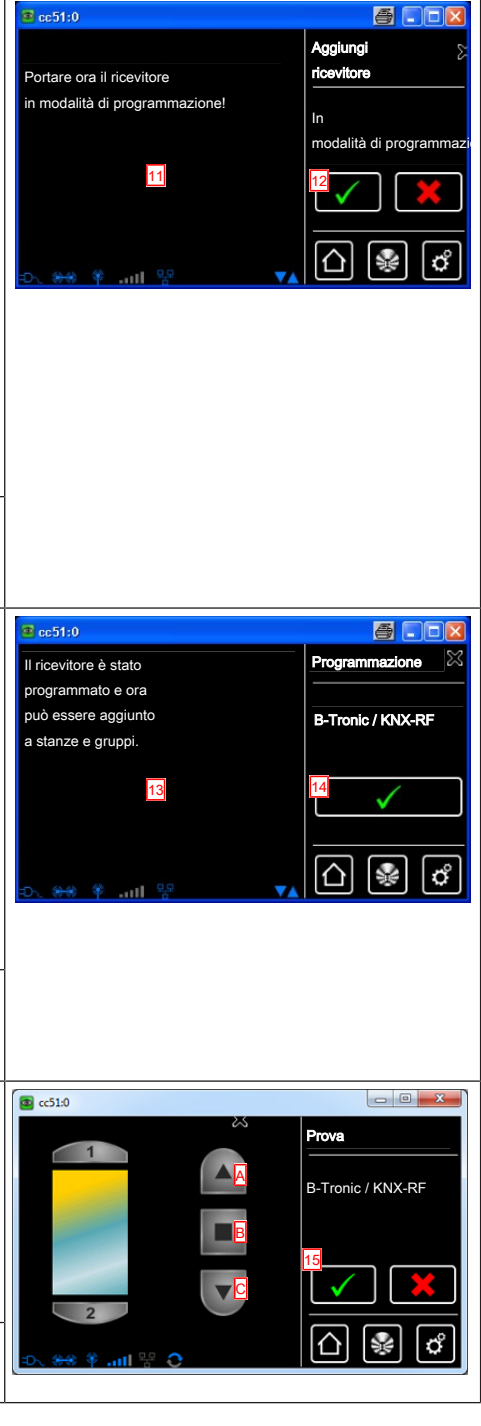

| 16 Il nuovo ricevitore è ora visibile nel me- | B có10                                                                                                    |
|-----------------------------------------------|----------------------------------------------------------------------------------------------------|
| nu di selezione del ricevitore.               | Ricevitori                                                                                                    |
|                                               | Operatore Centronic Seleziona o aggiungi ricevitore                                                                                                    |
|                                               | ♥ Dimmer KNX       Image: Second state       Image: Second state |

### Creazione di stanze

| 1 Premere il pulsante "Programmi e impo-<br>stazioni".                                                               | 2 cc51:0                                                                                                    |                                                                                                    |
|----------------------------------------------------------------------------------------------------|----------------------------------------------------------------------------------------------------|----------------------------------------------------------------------------------------------------|
| <b>2</b> Nella schermata "Programmi e imposta-<br>zioni" selezionare la voce di menu "Instal-<br>lazione domestica". | Configurazione                                                                                                    | postazioni<br>elezionare una<br>plicazione<br>()<br>()<br>()<br>()<br>()<br>()<br>()<br>()<br>()<br>() |
| <b>3</b> Nella schermata "Installazione domesti-<br>ca" selezionare la voce di menu "Stanze".                        | Contraction  Contraction  Cont | stallazione<br>elezionare<br>a funzione                                                                |

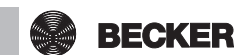

| <b>4</b> Per aggiungere una stanza, selezionare<br>il pulsante [ + ].                                                                                                    | Soggiorno       Stanze         Seleziona o aggiungi stanza         Image: Constraint of the selection of the selection                                                     |
|----------------------------------------------------------------------------------------------------|----------------------------------------------------------------------------------------------------|
| 5 Sfiorare il campo del nome.                                                                                                    | Cc51:0       Image: Constraint of the second second s |
|                                                                                                    |                                                                                                    |
| <ul> <li>6 Viene visualizzata la tastiera. Inserire qui il nome della nuova stanza.</li> <li>Nell'esempio il nome è "Camera da letto".</li> <li>7 Cliccando sul segno di spunta verde si confermano i dati immessi e si chiude la tastiera.</li> </ul> | Camera da letto       Image: Camera da letto         1       2       3       4       5       6       7       8       0       Inserire       Inserire       Inserire         1       2       3       4       5       6       7       8       0       Inserire       Inserire         1       0       y       x       x       y       y       x       y       x       x       y       x       x       y       x       x       y       x       x       y       x       x       y       x       x       y       x       x       y       x       x       y       x       x       y       y       x       y       x       y       y                                                                                                    |

### Aggiunta di ricevitori nelle stanze

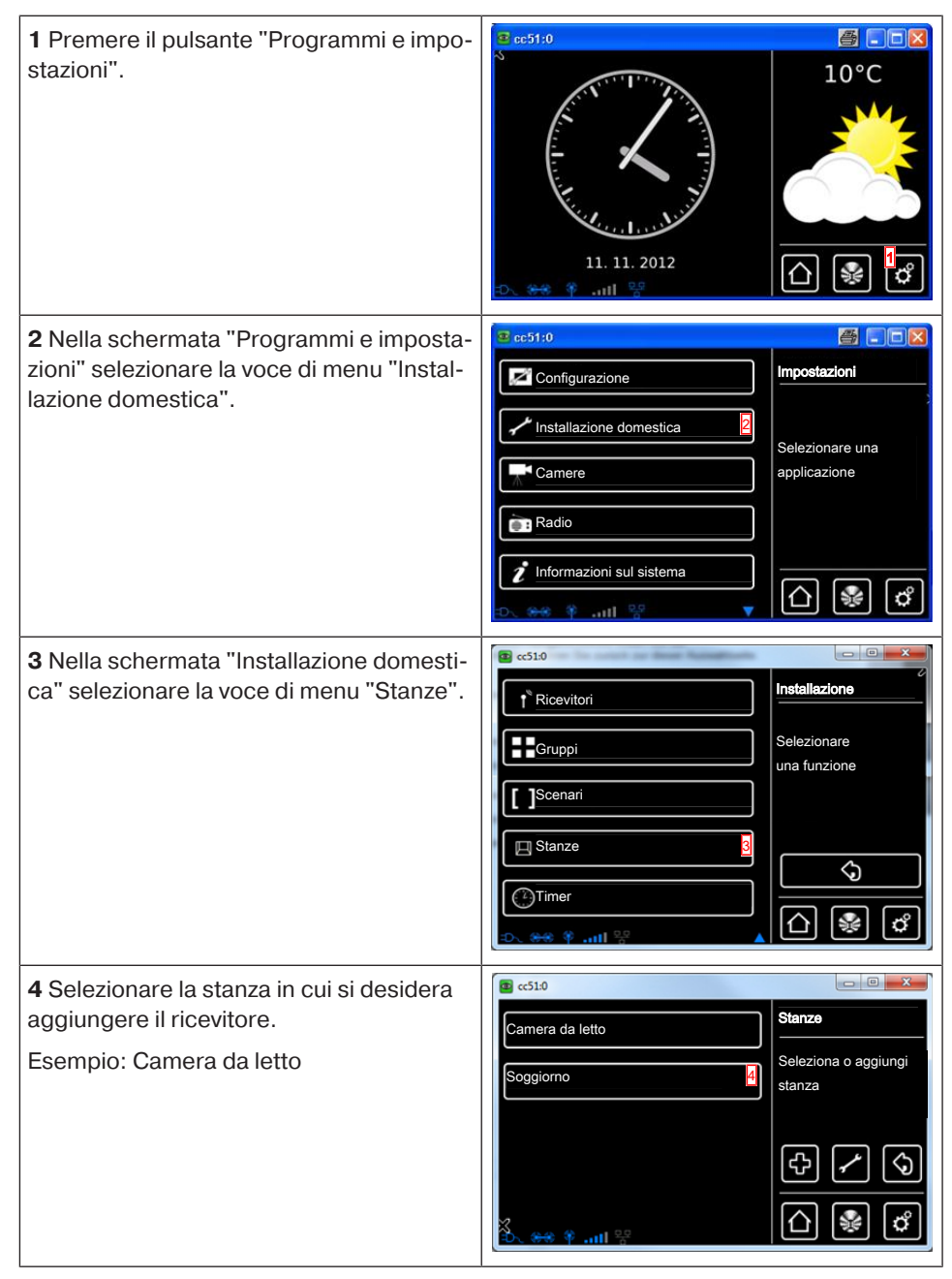

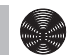

| <b>5</b> Nell'esempio non è ancora stato asse-<br>gnato nessun ricevitore alla stanza sele-<br>zionata (camera da letto). Per questo mo-<br>tivo l'elenco dei ricevitori assegnati alla<br>stanza è ancora vuoto.                                                                                                    | Camera da letto Camera da letto Seleziona o aggiungi ricevitore oppure modifica stanza                                                                                                    |
|----------------------------------------------------------------------------------------------------|----------------------------------------------------------------------------------------------------|
| <b>6</b> Per aggiungere un ricevitore alla stanza selezionata, selezionare il pulsante [+].                                                                                                    |                                                                                                    |
| <ul> <li>7 Nell'elenco che compare ora sono visibili tutti i ricevitori disponibili, ossia non ancora assegnati ad una stanza.</li> <li>Sfiorando il ricevitore desiderato, lo si aggiunge alla stanza.</li> <li>i Nell'elenco dei ricevitori compaiono anche i gruppi e gli scenari che possono anch'essi essere assegnati alle stanze, con la medesima procedura usata per i singoli ricevitori.</li> </ul> | Interruttori       Agglungl         Poperatori       Selezionare il         Operatore Centronic       Selezionare il         Dimmer KNX       Selezionare il         Selezionare (il)       Selezionare il         Selezionare (il)       Selezionare il         Selezionare (il)       Selezionare (il)         Selezionare (il)       Selezionare (il) |
| 8 Il ricevitore selezionato (interruttore) è<br>ora assegnato alla stanza (camera da let-<br>to) e compare nell'elenco dei ricevitori<br>contenuti nella stanza.                                                                                                    | Camera da letto<br>interruttori<br>interruttori<br>Camera da letto<br>Seleziona<br>o aggiungi<br>ricevitore oppure<br>modifica stanza<br>intervitore oppure<br>modifica stanza<br>intervitore oppure<br>modifica stanza<br>intervitore oppure<br>modifica stanza<br>intervitore oppure<br>modifica stanza<br>intervitore oppure<br>modifica stanza                                                                                                    |

### Creazione di gruppi

Un "gruppo" è un insieme di ricevitori riuniti in un canale del trasmettitore. Tutti i ricevitori di un gruppo reagiscono insieme ai segnali emessi dal trasmettitore.

È importante riunire in un gruppo soltanto ricevitori dello stesso tipo, ossia per es. operatori per avvolgibili o ricevitori-interruttori.

Anche un trasmettitore portatile monocanale può comandare dei gruppi, sebbene soltanto uno per trasmettitore.

La risposta (positiva/negativa) negli apparecchi bidirezionali viene emessa soltanto dopo che l'ultimo utente del gruppo ha comunicato un messaggio di stato.

| 1 Premere il pulsante "Programmi e impo-<br>stazioni".                                                               | C cc51:0<br>C cc51:0<br>C cc5 |
|----------------------------------------------------------------------------------------------------|----------------------------------------------------------------------------------------------------|
| <b>2</b> Nella schermata "Programmi e imposta-<br>zioni" selezionare la voce di menu "Instal-<br>lazione domestica". | Configurazione       Impostazioni         Installazione domestica       Selezionare una applicazione         Camere       Selezionare una applicazione         Radio       Informazioni sul sistema         Informazioni sul sistema       Impostazioni                                                                                                    |
| 3 Nella schermata "Installazione domesti-<br>ca" selezionare la voce di menu "Gruppi".                               | Installazione         Installazione         Installazione         Selezionare<br>una funzione         Iscenari         Istanze         Imstallazione         Installazione         Selezionare         Installazione         Selezionare         Installazione         Imstallazione         Imstaline         Imstall                                                                                                    |
| <b>4</b> Per aggiungere un gruppo, selezionare<br>il pulsante [ + ].                                                 | Configurazione<br>gruppi<br>Operatori<br>Seleziona o aggiungi<br>gruppo<br>Configurazione<br>gruppi<br>Seleziona o aggiungi<br>gruppo<br>Configurazione<br>gruppi<br>Seleziona o aggiungi<br>gruppo<br>Configurazione<br>Seleziona o aggiungi<br>gruppo<br>Configurazione<br>Seleziona o aggiungi<br>gruppo<br>Configurazione<br>Seleziona o aggiungi<br>Seleziona o aggiungi<br>Selezio                                                                                                    |

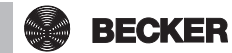

| <ul> <li>5 I gruppi possono essere composti solo da ricevitori dello stesso tipo.</li> <li>Selezionare il tipo di ricevitore desiderato per il nuovo gruppo da creare.</li> <li>6 Sfiorare il campo del nome.</li> </ul> | Image: State state stat               |
|----------------------------------------------------------------------------------------------------|----------------------------------------------------------------------------------------------------|
| <b>7</b> Viene visualizzata la tastiera. Inserire qui<br>il nome del nuovo gruppo.<br>Nell'esempio il nome è "Nuovo gruppo".                                                                                             | Image: Second second second |
| <b>8</b> Cliccando sul segno di spunta verde si<br>conferma il nome immesso e si chiude la<br>tastiera.                                                                                                    | 1 2 3 4 5 6 7 8 9 0<br>9 w e r t z u i o P<br>a s d f 9 h j k i<br>↑ y x c v b n m ←<br>?:+                                                                                                    |
|                                                                                                    |                                                                                                    |
| 9 Cliccando sul segno di spunta verde si<br>confermano i dati immessi per il nuovo<br>gruppo e si abbandona il menu.                                                                                                    | Image: Constraint of the second second se               |

### Programmazione di ricevitori per i gruppi

| <b>1</b> Premere il pulsante "Programmi e impo-<br>stazioni".                                                        | Cec51:0       Image: Cec51:0         Image: Cec51:0       Image: Cec51:0         Image: Cec51:0       Image: Cec51:0 </th                                                                                                    |
|----------------------------------------------------------------------------------------------------|----------------------------------------------------------------------------------------------------|
| <b>2</b> Nella schermata "Programmi e imposta-<br>zioni" selezionare la voce di menu "Instal-<br>lazione domestica". | Configurazione       Impostazioni         Installazione domestica       Selezionare una applicazione         Camere       applicazione         Radio       Informazioni sul sistema         Informazioni sul sistema       Impostazioni                                                                                                    |
| <b>3</b> Nella schermata "Installazione domesti-<br>ca" selezionare la voce di menu "Gruppi".                        | Installazione         Installazione         Installazione         Installazione         Installazione         Installazione         Installazione         Selezionare         una funzione         Installazione         Installazione         Instalazione         Ins                                                                                                    |
| <b>4</b> Selezionare il gruppo al quale si deside-<br>ra assegnare il ricevitore.<br>Esempio: "Nuovo gruppo".        | Image: control of the second of the second of the secon |

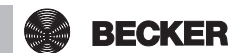

| <b>5</b> Nell'esempio al gruppo selezionato<br>(nuovo gruppo) non è ancora stato asse-<br>gnato nessun ricevitore. Per questo moti-<br>vo l'elenco dei ricevitori assegnati al grup-<br>po è ancora vuoto. | cc51:0     Ge51:0     Seleziona o aggiungi ricevitore                                                                                                    |
|----------------------------------------------------------------------------------------------------|----------------------------------------------------------------------------------------------------|
| <b>6</b> Per aggiungere un ricevitore al gruppo, selezionare il pulsante [+].                                                                                                    |                                                                                                    |
| 7 Nell'elenco che compare ora sono visi-<br>bili tutti i ricevitori.<br>Sfiorando il ricevitore desiderato, lo si ag-<br>giunge al gruppo.                                                                 | Coperatore Centronic  Coperatore B-Tronic  Coperatore B-Tronic  Coperat  |
| <b>8</b> Il ricevitore selezionato (operatore B-<br>Tronic) è ora assegnato al gruppo (nuovo<br>gruppo) e compare nell'elenco dei ricevi-<br>tori contenuti nel gruppo.                                    | Coperatore B-Tronic Control Control Co |

# Comando

### Comando dei ricevitori

- 1. Premere il pulsante <sup>⊛</sup> per accedere al menu "La mia casa".
- 2. Ora selezionare la stanza desiderata.
- 3. Poi selezionare il ricevitore da comandare.
- 4. Ora è possibile comandare il ricevitore.
- 5. Se si desidera abbandonare il menu, premere il pulsante  $\triangle$ .

#### Ricevitori per operatori tubolari

I ricevitori B-Tronic emettono una risposta sullo stato attuale e consentono di impartire un comando di corsa sfiorando la posizione desiderata sull'indicazione di stato.

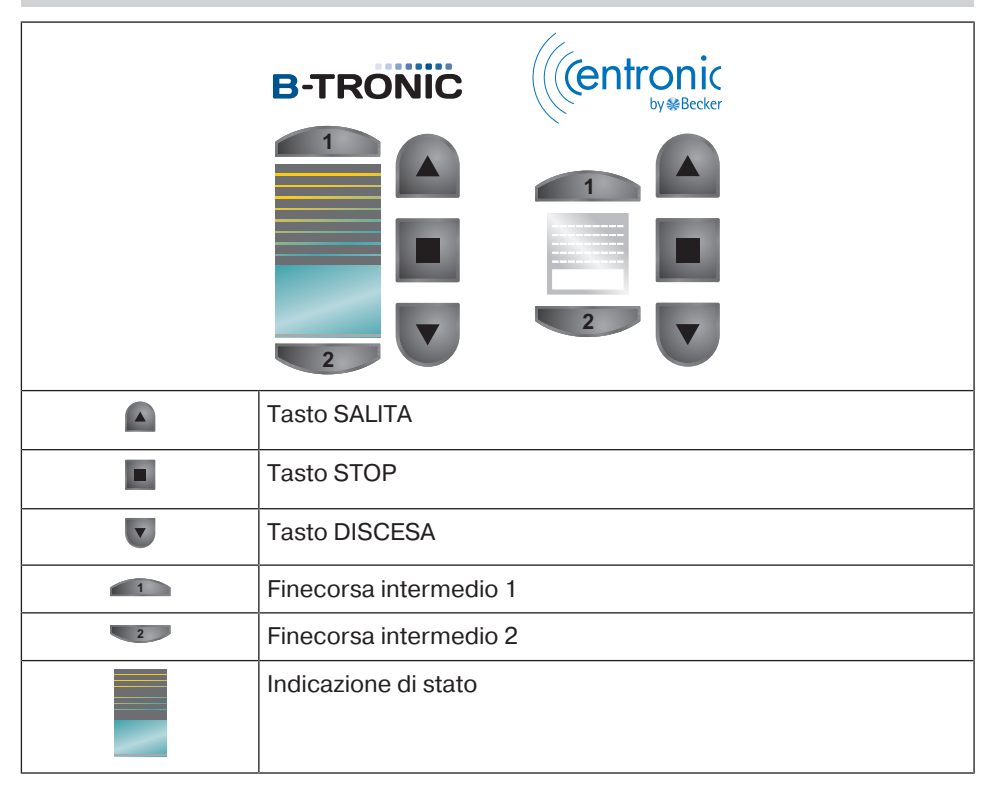

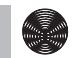

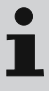

I ricevitori B-Tronic emettono una risposta sullo stato attuale e consentono di impartire un comando di dimmeraggio sfiorando la posizione desiderata sull'indicazione di stato.

|   | B-TRONIC (entronic     |
|---|------------------------|
|   |                        |
|   | Tasto SALITA           |
|   | Tasto STOP             |
| V | Tasto DISCESA          |
| 1 | Finecorsa intermedio 1 |
| 2 | Finecorsa intermedio 2 |
|   | Indicazione di stato   |

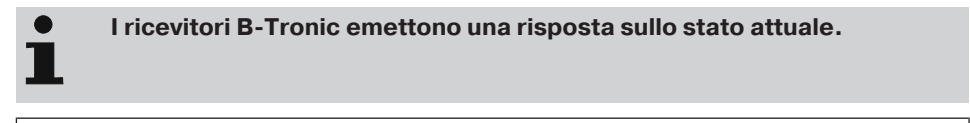

|     | <b>B-TRONIC</b>      | ((entronic<br><sub>by ⊛Becker</sub> |  |
|-----|----------------------|-------------------------------------|--|
|     | (4)                  | CU                                  |  |
|     | <u></u>              | <b>(</b> )                          |  |
|     | CD                   | 6                                   |  |
| 0/0 | Tasto ON             |                                     |  |
| ଜ   | Tasto OFF            |                                     |  |
|     | Indicazione di stato |                                     |  |

### Comando di gruppi

1

#### I gruppi possono essere composti solo da ricevitori dello stesso tipo. I gruppi possono essere assegnati alle stanze, esattamente come i ricevitori.

- 1. Premere il pulsante <sup>⊛</sup> per accedere al menu "La mia casa".
- 2. Premere quindi il tasto "Gruppi".
- 3. Selezionare poi il gruppo desiderato.
- 4. Ora è possibile comandare il gruppo. Il comando avviene così come descritto per il tipo di ricevitore.
- 5. Se si desidera abbandonare il menu, premere il pulsante  $\triangle$ .

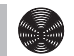

### Configurazione e comando avanzati

B-Tronic CentralControl offre molte altre possibilità per comandare in modo pratico e personalizzato la propria automazione domotica:

- · Creazione e comando di scenari
- Funzioni di comando temporizzato
- Funzione vacanze
- Radio internet
- Servizio di aggiornamento
- · Integrazione di webcam
- Visualizzazione e previsione meteo
- Comando con altri apparecchi della rete domestica oppure con apparecchi mobili fuori casa

Queste e molte altre funzioni, le loro impostazioni e gli elementi di comando nonché le informazioni utili per configurare in modo ottimale CentralControl si possono trovare nelle istruzioni dettagliate e ricche di figure per il montaggio e l'impiego, scaricabili dalla nostra homepage:

http://www.becker-antriebe.net/centralcontrol/.

# Montaggio

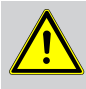

#### Prudenza

Posare il cavo di alimentazione in modo che nessuno possa calpestarlo o inciamparvi.

#### Montaggio a parete

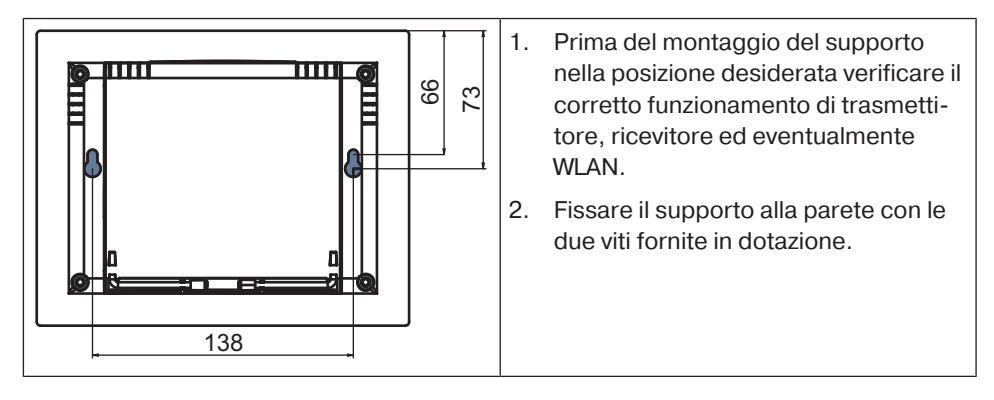

#### Supporto da tavolo

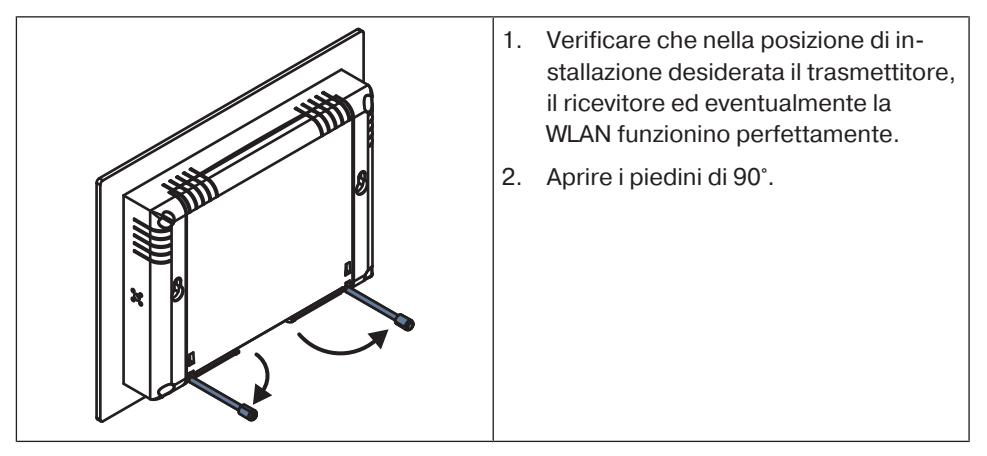

# Pulizia

Pulire l'apparecchio solo con un panno idoneo. Non utilizzare detergenti che potrebbero danneggiare la superficie.

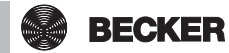

## Dati tecnici

| Tensione di alimentazione                                | 230 V/50 Hz                                                                                |  |
|----------------------------------------------------------|--------------------------------------------------------------------------------------------|--|
| Indice di protezione                                     | IP 20                                                                                      |  |
| Temperatura ambiente e umidità dell'aria con-<br>sentite | Da 0°C a +55°C con un'umidità re-<br>lativa dell'aria di 20 % - 80 % (sen-<br>za condensa) |  |
| Massima potenza a radiofrequenza trasmessa               | ≤ 25 mW                                                                                    |  |
| Frequenza radio                                          | 868,3 MHz                                                                                  |  |
| CPU                                                      | ARM9 454 MHz                                                                               |  |
| Memoria                                                  | 128 MB                                                                                     |  |
| Display                                                  | 10,9 cm / touch screen 4,3"                                                                |  |
|                                                          | Risoluzione: 480 x 272 pixel                                                               |  |
| Camera                                                   | 640 x 480 pixel VGA RGB                                                                    |  |
| Sistema operativo                                        | Linux                                                                                      |  |
| Dimensioni (L x H x P)                                   | 197 x 156 x 34 mm                                                                          |  |

### Collegamenti

| Chiavetta WLAN USB         | IEEE802.11n    |
|----------------------------|----------------|
|                            | WPA / WPA2     |
| Chiavetta flash USB        | 1 GB           |
| Chiavetta Centronic RF USB | 868,3 MHz      |
| Chiavetta KNX USB          | 868,3 MHz      |
| Ethernet                   | 10 / 100 TBase |
| Cuffie                     | Jack 3,5 mm    |

La portata radio massima può raggiungere i 25 m all'interno e in prossimità di edifici e i 350 m in campo aperto.

# Dichiarazione di conformità UE semplificata

Becker-Antriebe GmbH dichiara che il presente impianto radio è conforme alla direttiva 2014/53/UE.

Il testo completo della dichiarazione di conformità UE è disponibile al seguente indirizzo internet:

www.becker-antriebe.com/ce

CE

Con riserva di modifiche tecniche.

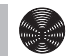

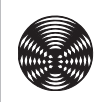

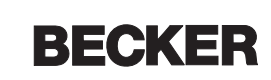